# How to Install XCIPTV on Firestick

1. Click the search box.

| ञ्रू ७ ≏         | <u>о</u> и    | D NETFLIX     | Treevee new           |             |
|------------------|---------------|---------------|-----------------------|-------------|
| Q Search         |               | ₽             | ress and hold 🔘 to ve | pice search |
| Appstore         | Free          | Movies        | TV Shows              | Games       |
| RECOMMENDED CATE | GORIES        |               |                       |             |
| Kids and Family  | Action Movies | Documentaries | Comedies              | Sports      |

#### 2. Type Downloader and choose it.

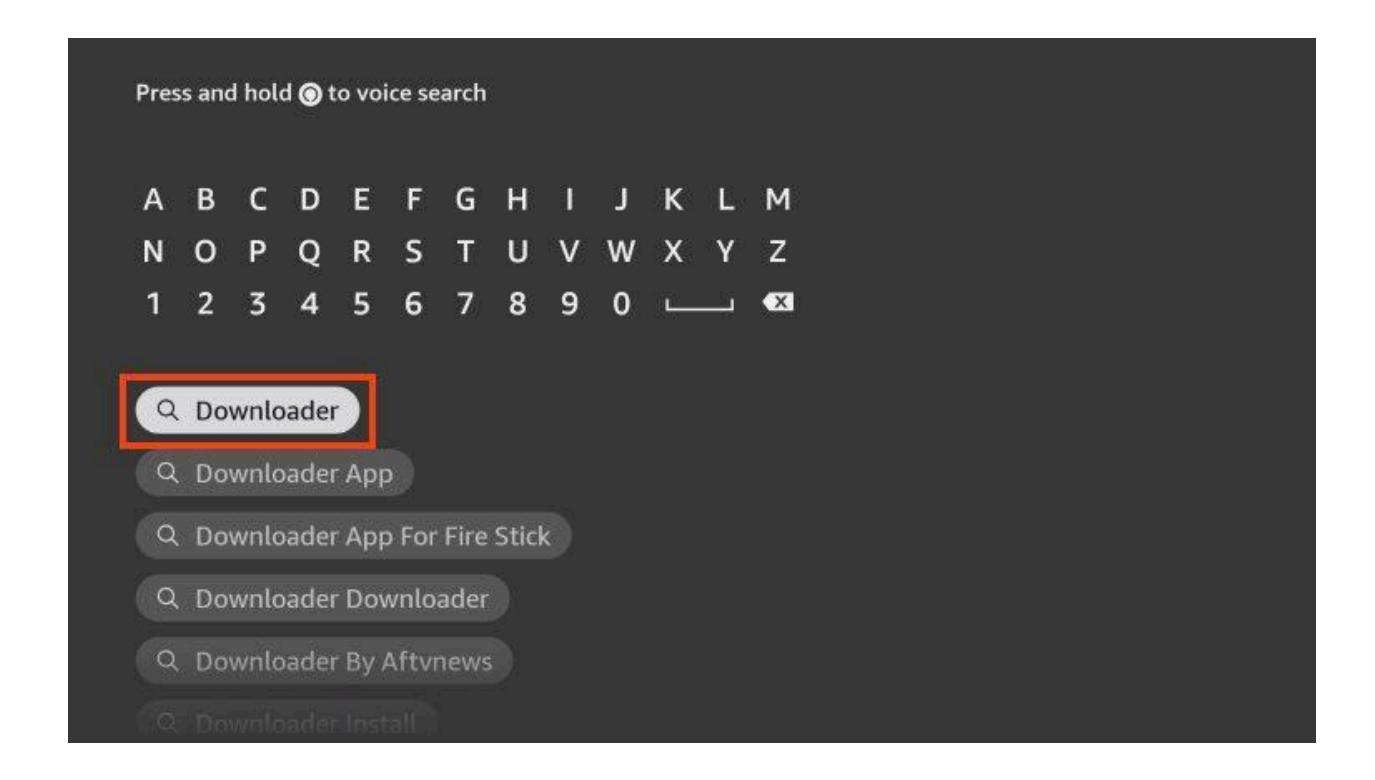

3. Click the Downloader app created by AFTVNews.

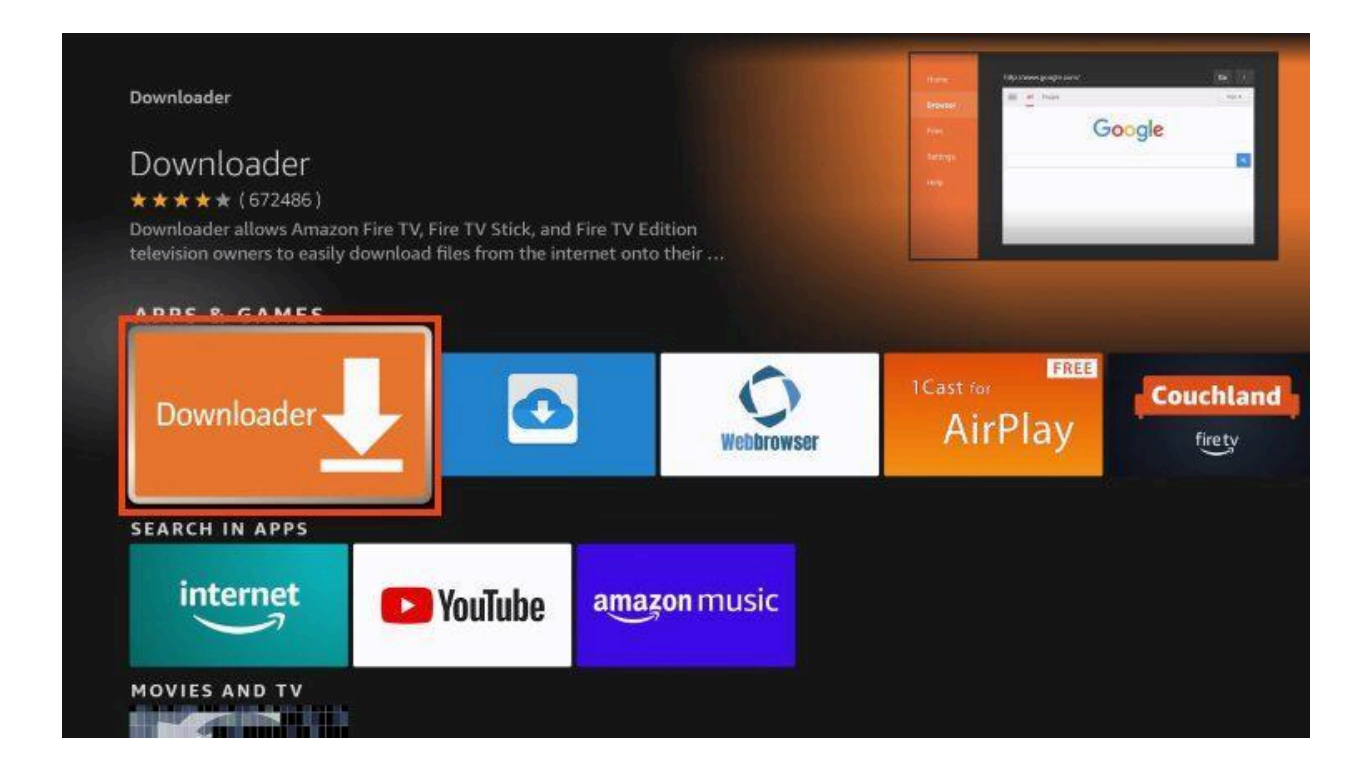

#### 4. Choose Get or Download.

| Downloade                                                                         | r                                                                              |                                                                |              |        |  |
|-----------------------------------------------------------------------------------|--------------------------------------------------------------------------------|----------------------------------------------------------------|--------------|--------|--|
| <b>★★★★★</b> (672486) Gu                                                          | idance Suggested In-                                                           | App Purchasing                                                 | EE AL amount |        |  |
| Downloader allows Amaz<br>Edition television owners<br>onto their device. You can | on Fire TV, Fire TV Sticl<br>to easily download file<br>nenter a URL which dir | k, and Fire TV<br>as from the interne<br>ectly points to a fil | t<br>e,      | Google |  |
| Developer: AFTVnews.com                                                           | n                                                                              | Allen Allen                                                    |              |        |  |
| Works With: Fire TV Remo                                                          | te, Game Controller                                                            |                                                                |              |        |  |
| oupporteu Languages, cri                                                          | gush, German                                                                   |                                                                |              |        |  |
|                                                                                   |                                                                                |                                                                |              |        |  |
| Download                                                                          |                                                                                |                                                                |              |        |  |
| Download                                                                          |                                                                                |                                                                |              |        |  |
| Download<br>You own it                                                            |                                                                                |                                                                |              |        |  |
| Download<br>You own it                                                            | rs                                                                             |                                                                |              |        |  |
| Download<br>You own it                                                            | rs<br>Zestader, Å. (serverse                                                   |                                                                |              |        |  |
| Download<br>You own it<br>TRAILERS & SCREENSHOT                                   | S<br>Doctorer & Summer                                                         |                                                                |              |        |  |

5. Installing message will appear.

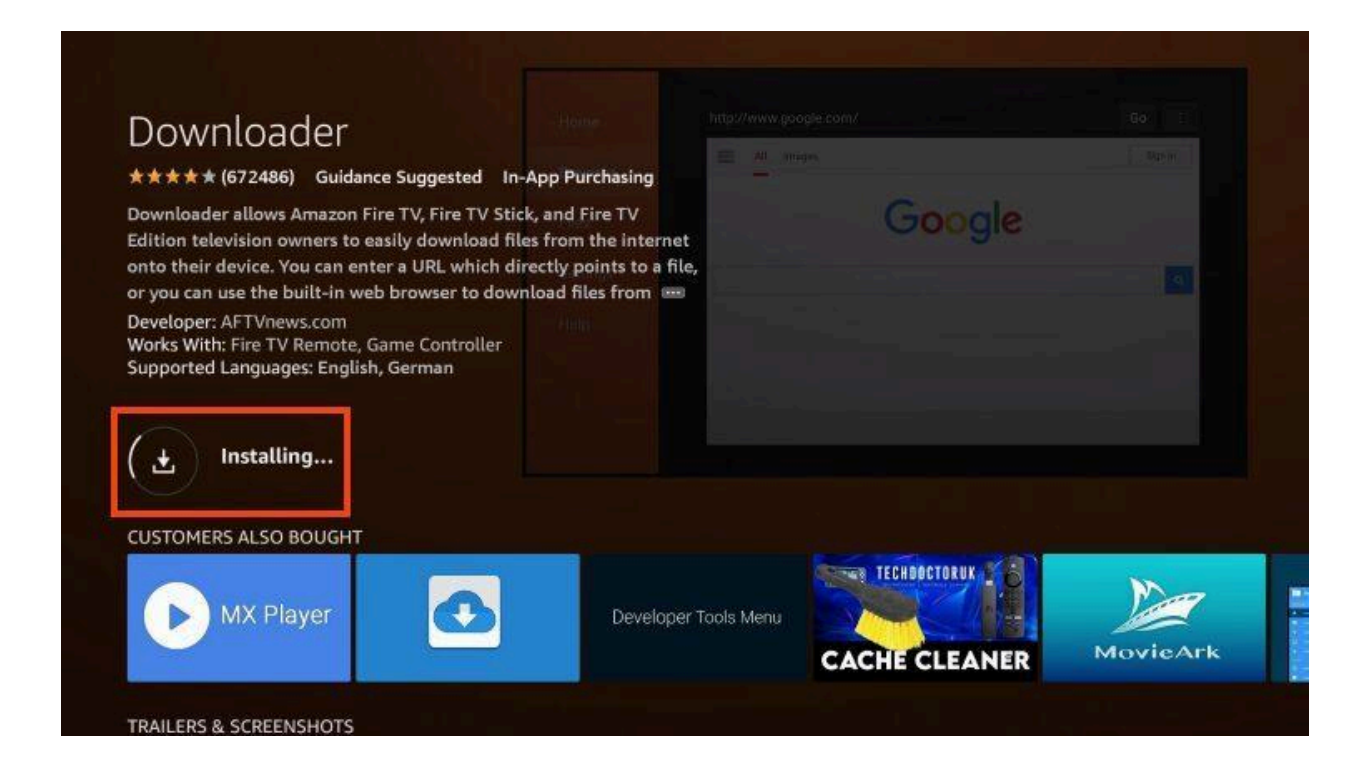

# 6. Once finished, you will see *Downloader Ready to launch!* message.

| Downloader                                                                                                    |                                                     |                |    |
|----------------------------------------------------------------------------------------------------|-----------------------------------------------------|----------------|----|
| ★★★★★ (672486) Guidance Suggested In-App                                                                                                    | Purchasing -                                        |                |    |
| Downloader allows Amazon Fire TV, Fire TV Stick, an<br>Edition television owners to easily download files fro<br>onto their device. You can enter a URL which directly | d Fire TV<br>om the internet<br>y points to a file, | Google         |    |
| or you can use the built-in web browser to download<br>Developer: AFTVnews.com<br>Works With: Fire TV Remote, Game Controller<br>Supported Languages: English, German  | hies from                                           |                |    |
|                                                                                                    |                                                     |                |    |
| Open                                                                                                    |                                                     |                |    |
|                                                                                                    |                                                     |                |    |
| Open                                                                                                    |                                                     | TECHDOCTORUK . | Ma |

We must now enable Unknown Sources for the Downloader app to "sideload" XCIPTV.

7. Go back to Settings and select My Fire TV.

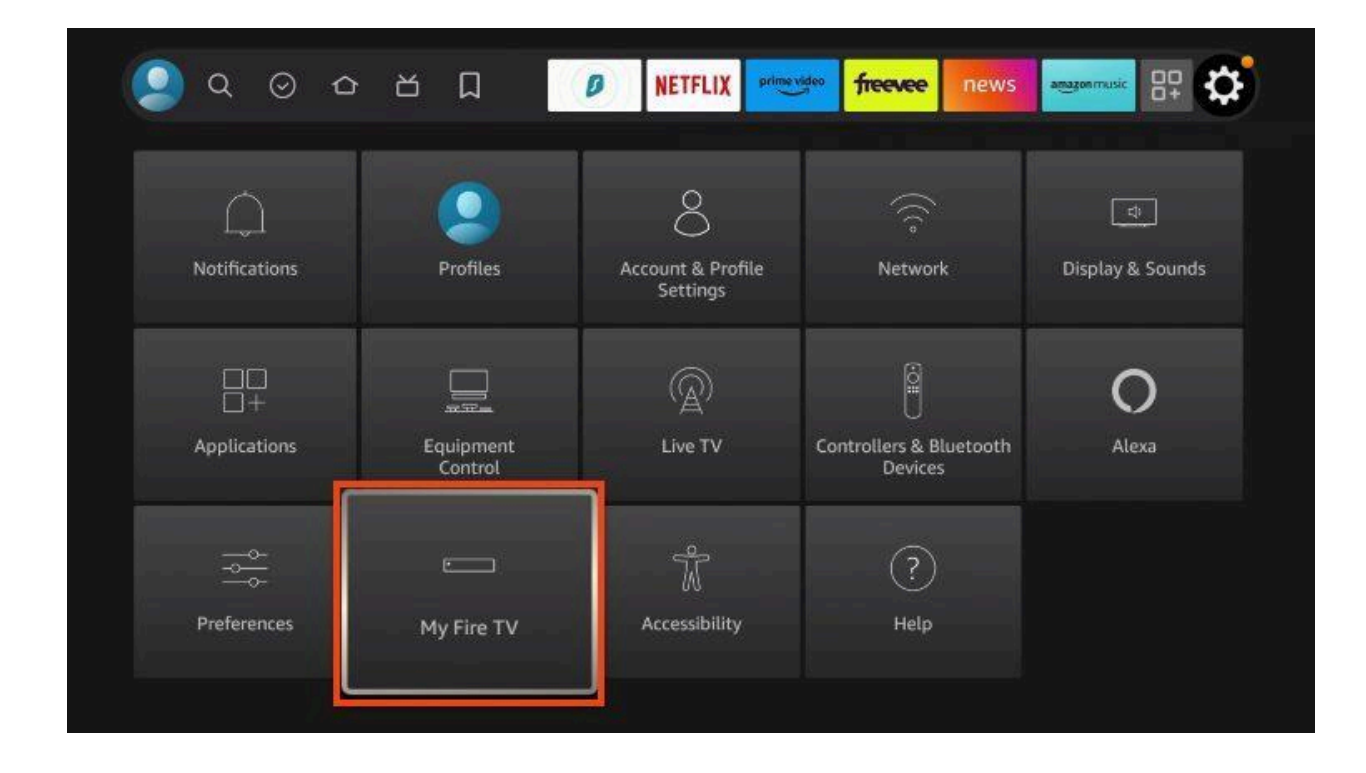

8. Select Developer options.

|            | Developer options         | Enable ADB connections over |
|------------|---------------------------|-----------------------------|
| •          | Legal & Compliance        | the network.                |
| My Fire TV | Sleep                     |                             |
|            | Restart                   |                             |
|            | Reset to Factory Defaults |                             |

9. Choose Install unknown apps.

|                 | DEVELOPER OPTIONS<br>ADB debugging<br>ON |                                                                                                    |
|-----------------|------------------------------------------|----------------------------------------------------------------------------------------------------|
| •<br>My Fire TV | Install unknown apps                     | Turning on this setting enables<br>you to install apps from un-<br>known sources on your device.<br>Be aware that installing or us-<br>ing apps from unknown sources<br>may make your device and<br>personal data more vulnerable<br>to security risks or damage. |
|                 |                                          |                                                                                                    |

**10.** Click the Downloader app.

|            | INSTALL UNKNOWN APPS |                                                                                                    |
|------------|----------------------|----------------------------------------------------------------------------------------------------|
|            | APKTime<br>ON        |                                                                                                    |
| ·          | Downloader<br>OFF    | Allow Downloader to install<br>other applications that are not<br>from Appstore. Turn this option<br>ON only if you install apps from<br>reliable sources as a developer. |
| My Fire TV |                      |                                                                                                    |
|            |                      |                                                                                                    |
|            |                      |                                                                                                    |

11. Make sure this now says "ON".

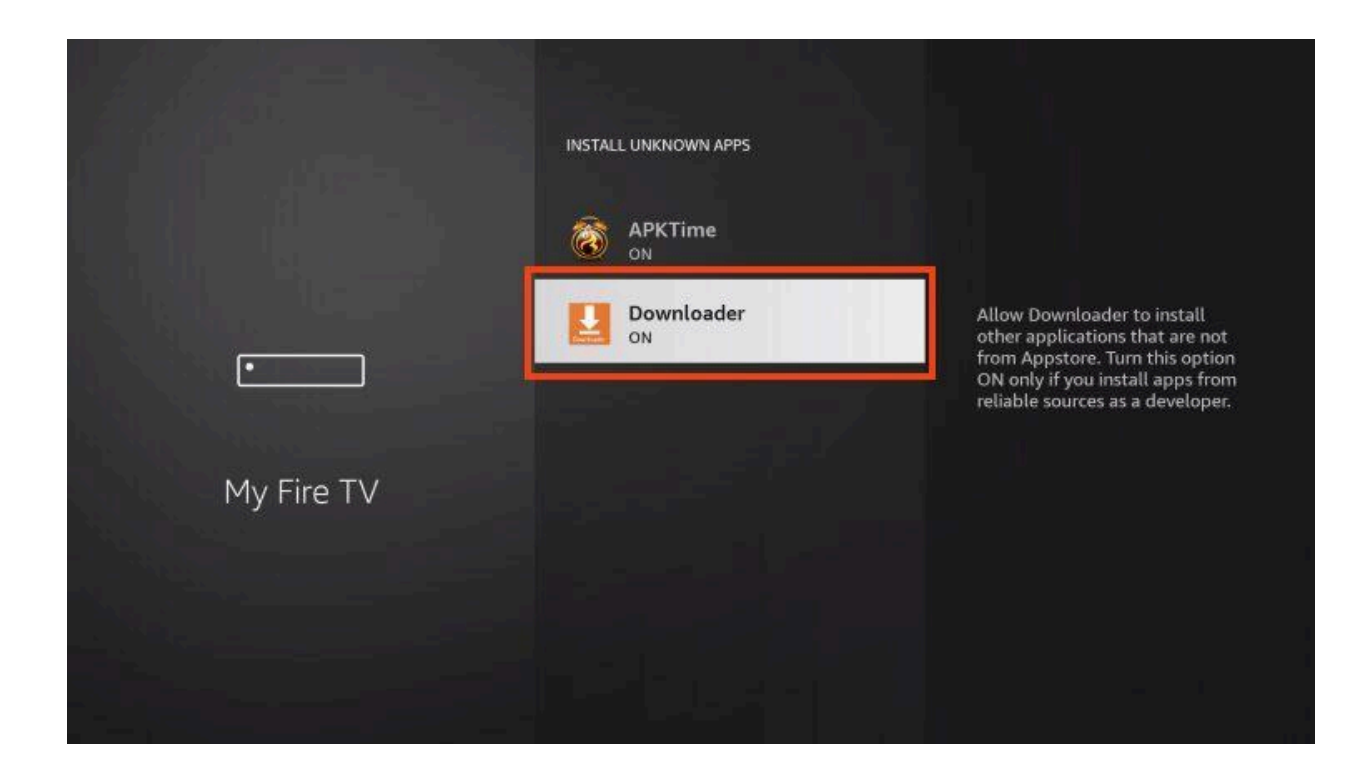

**12.** Open Downloader which we just installed.

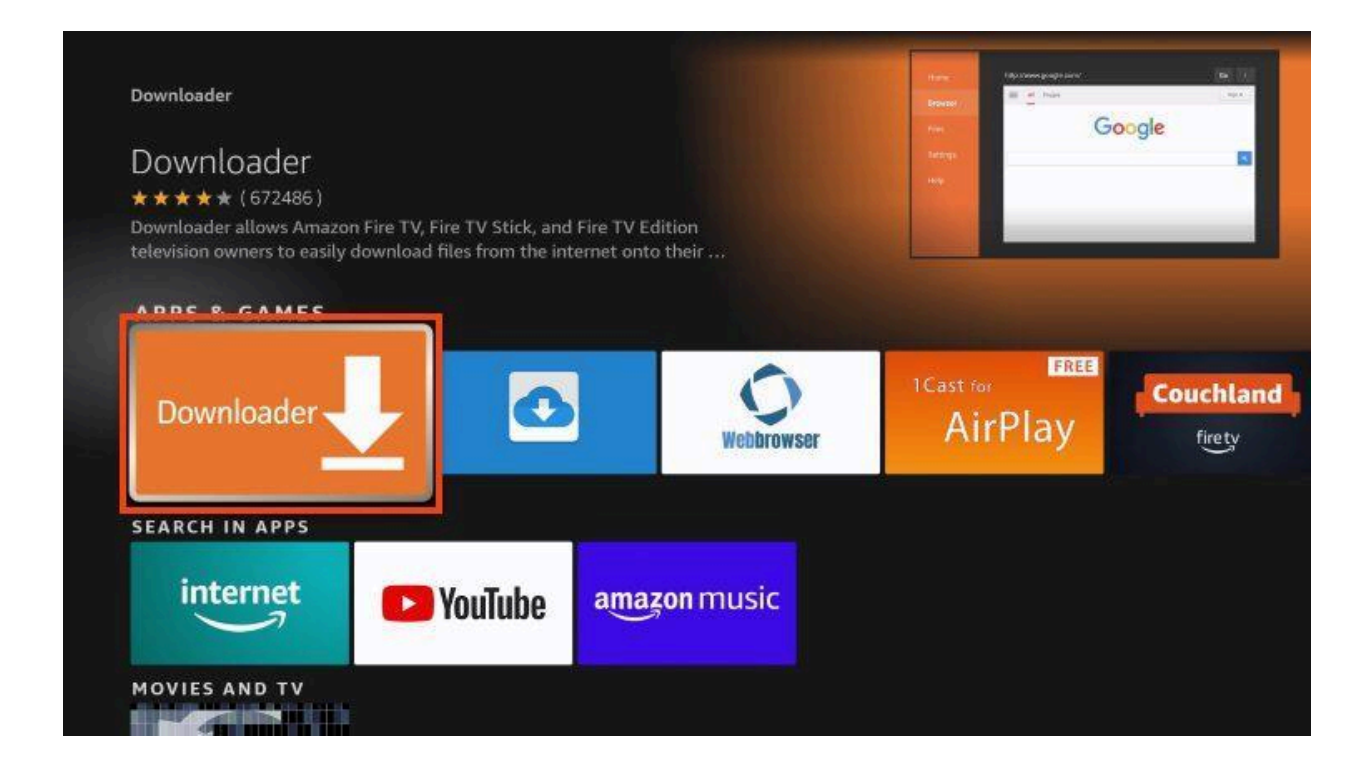

# **13.** Open the URL bar.

| Home      | Downloader                                                                 | by                                                           | om                                  |  |
|-----------|----------------------------------------------------------------------------|--------------------------------------------------------------|-------------------------------------|--|
| Browser   | Enter a URL or Search Term                                                 | ¢                                                            |                                     |  |
| Files     | Ex: "AFTVnews.com" or "Fire TV News" (Navigate here and press Select [+] ) |                                                              |                                     |  |
|           |                                                                            | Go                                                           |                                     |  |
| Favorites |                                                                            |                                                              |                                     |  |
| Settings  | Please consider supporting<br>(You'll be given the option t                | ) this app via these in-app pu<br>o use currency or Amazon C | urchase donation buttons:<br>coins) |  |
| Help      | \$1                                                                        | \$5                                                          | \$10                                |  |
|           | \$20                                                                       | \$50                                                         | \$100                               |  |
|           |                                                                            |                                                              |                                     |  |

14. Type: sandflaw.com/xc.apk and click Go.

**16.** Wait a minute or so for the app to download.

|                                        | =         |
|----------------------------------------|-----------|
|                                        |           |
| Status                                 |           |
| File download progress: 8.2 MB/88.4 MB |           |
|                                        | <i>z.</i> |
| Cancel                                 |           |
|                                        |           |
|                                        |           |

### 17. Click Install.

**21.** Hit the home button on your remotes and then hit the icon that looks like three squares and a plus (my apps and games) and then in there, find the xciptv icon (looks like a blue diamond with a play button in it), highlight it, hit the button on your remote that looks like three dashes and then select "move to front". Now you are done and xciptv should be on the main screen!

**22**. Open XCIPTV the blue diamond icon on your main screen.

| XTREAM CODES COMPATIBLE API |  |
|-----------------------------|--|
| Username   Password         |  |
| SIGN IN                     |  |
|                             |  |

You should see this screen.

For Enter XC API URL enter

https://us.simpletowne.com

And hit next

For username enter

NbZqPCHj4s

And hit next

For Password Enter

7JuFGsJQFx

And hit next

Then the Sign In button should be light blue, if so click it and you should log in!

| Allow <b>XCIPTV</b> to access photos, media,<br>and files on your device?<br>You can change this later in Settings > Applications > Manage<br>Installed Applications > XCIPTV > Permissions. | Allow<br>Deny |
|----------------------------------------------------------------------------------------------------|---------------|

Click allow if this message comes up!

And you're done! You should see this screen now!

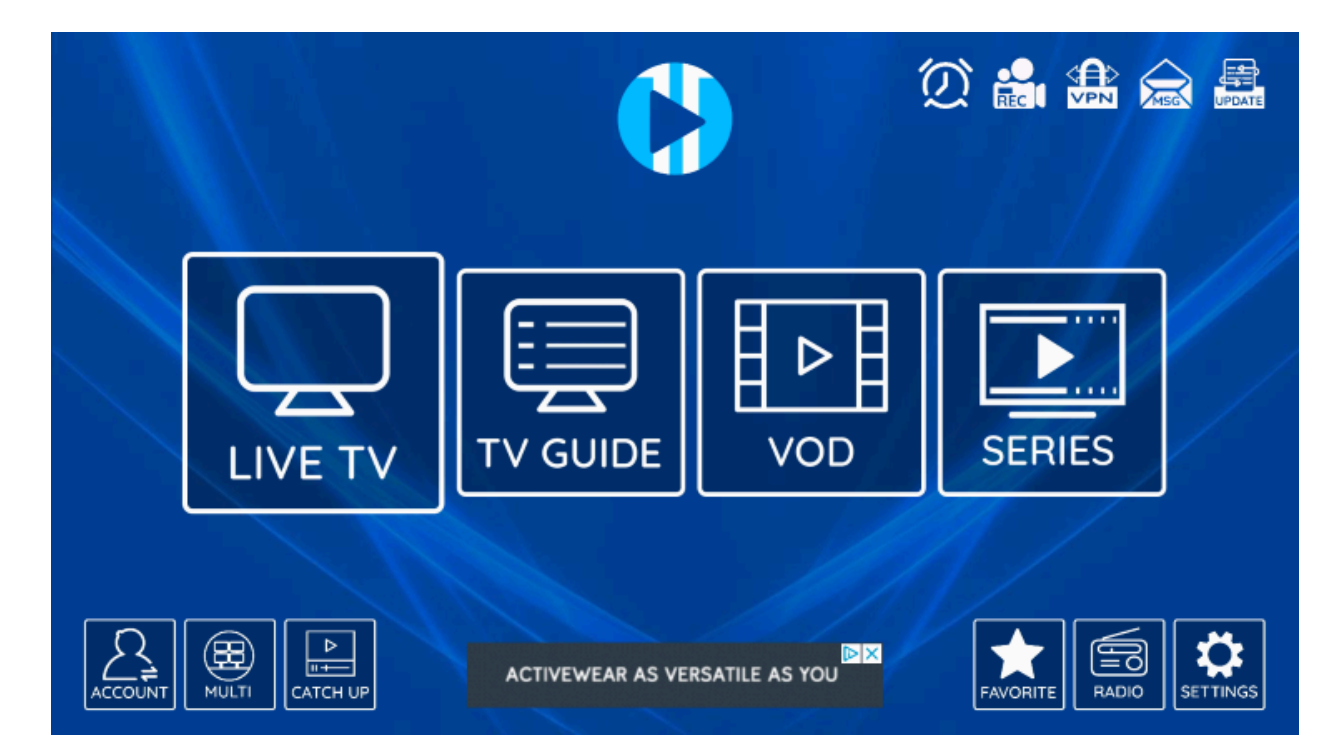